## Please follow the below instructions to recreate your account:

- 1. Visit Parent Portal
- 2. Beneath the box for your Username/Password, click the "Click Here" in blue
- 3. Enter your name exactly as it was provided on Registration Paperwork
- 4. Enter a Parent Login Name (Username of your choice)
- 5. Enter your student's ID # (Should be in the email title of Mr. Clement's email)
- 6. Click "Create Account". The system will generate an email
- 7. Open the email you received at (enter the parent's email address)
- 8. Sign on using your Username and the temporary password from the email
- 9. Enter the temporary password and your new password
- 10. Click on the student's name to access the information